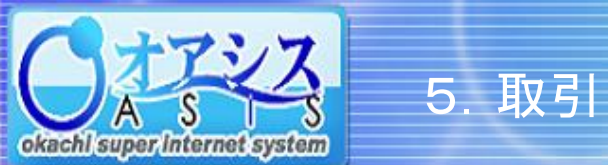

## okaioni super ir

## 5-11. 特殊注文 - ザラバIFO注文

"取引"—"ザラバIFO"、または"取引"クリック後に"特殊"—"ザラバIFO"をクリックすると以下の画面が表示されます。

本画面の機能は、新規注文で成立した後の建玉の値段がXX円上がった、またはXX円下がったとき、どちらの場合でも自動的に仕切注文を出す機能です。

| 一括建落     ザラバIFO     ザラバOCO     サヤ     限月別仕切       ザラバIFO                                                         | <ul> <li>①新規注文(1段目)の</li> <li>条件を入力してください。</li> </ul> |
|----------------------------------------------------------------------------------------------------|-------------------------------------------------------|
| 銘柄 東京金 マ                                                                                                    |                                                       |
| 新規 限月 2017/02 ✓ 売買 ○売 ⑥買 注文枚数 1 < 執行区分 指値(LO-FaS) ✓ 指値 4392 <                                                    | ②新規注文の成立値よりプラスXX円に                                    |
| 仕切予約↑ 新規約定値段より+ ● 前算 仮措益 新規有効期限 2016/07/11 ✓                                                                     | なったら仕切るという条件を入力して                                     |
| <b>売買 売 仕切枚数</b> 1 € 現在値 4,592 更新 現在値取得時刻.13.54                                                                  | ください(2段目)                                             |
| 仕切予約 ↓ 新規約定値段より                                                                                                  |                                                       |
| 仕切注文は、成行(MO-FaK)注文として発注するため、場の状況により注文が成立しない場合や、不利な値段で成立する場合がありますのでご注意ください。                                       | ③仕切枚数(3段目)を入力してください。                                  |
|                                                                                                    |                                                       |
|                                                                                                    | ④新規注文の成立値より <u>マイナスXX円に</u>                           |
| 一括建落         ザラバIFO         ザラバOCO         サヤ         限月別仕切                                                      | ーーー <u>なったら仕切る</u> という条件を入力して                         |
| ザラバFO確認                                                                                                    | ください(4段目)                                             |
| 銘柄: 東京金                                                                                                    |                                                       |
| 新規 限月 2017/06 売買 買 注文枚数 1 執行区分 指値(LO-FaS) 指値 4,273                                                               |                                                       |
| 仕切予約 ↑     新規約定値段より+     10     計算     仮損益     10000     新規有効期限     2016/08/25                                   |                                                       |
| 売買     売     出切扱数     1     現在値     4,272     更新     現在値取得時刻: 09:07                                              |                                                       |
| 仕切予約↓     新規約定値段より-     25     計算     仮指益     -25000     仕切有加期限     2016/08/25                                   |                                                       |
| 仕切注文は、成行(MO-FaK)注文として発注するため、場の状況により注文が成立しない場合や、不利な値段で成立する場合がありますのでご注意ください。<br>「国際情報表示」 注文一覧                      |                                                       |
|                                                                                                    |                                                       |
|                                                                                                    |                                                       |
| 一括建落     ザラバIFO     ザラバOCO     サヤ     限用別仕切                                                                      | を確認の上、 注义発行 ホタンを押し (くたさい。                             |
| ザラバFO注文受付                                                                                                    |                                                       |
| <u>銘柄: 東京金</u>                                                                                                   |                                                       |
| 受付番号 100736-0 ザラバFOを予約しました                                                                                       |                                                       |
| 新規 限月 2017/06 売買 買 注文权数 1 執行区分 指值(LO-FaS) 指値 4,273                                                               |                                                       |
| 仕切予約↑     新規約定値役長り+     10     仮指益     10000     新規有効期限     2016/08/25                                           |                                                       |
| <ul> <li>売其売</li> <li>仕切欠歳</li> <li>1</li> <li>現在値</li> <li>4,272</li> <li>現在値取得時刻:09:07</li> <li>⑦シス</li> </ul> | テムが正常に注文を受付けた場合、                                      |
| 仕切子約↓ 抑制物圧倒線型  25 吸指金 -25000 仕切角効果素 2016/08/25 受付                                                                | 番号が表示されます。                                            |
| □空情報表示     注文一覧     相場表表示     チャート表示     戻る                                                                      |                                                       |